# 1. E-mail po aktivácii služby od správcu

Príde vám e-mail, ktorý vás informuje o vytvorení účtu do služby aj s prihlasovacími údajmi. Ak nepríde automaticky, vypýtajte si prihlasovacie údaje od správcu vo vašej firme.

| vytvorei                                                              | né alebo upravené                                                                                                    |
|-----------------------------------------------------------------------|----------------------------------------------------------------------------------------------------|
| Meno používateľa:<br>Dočasné heslo: <b>Ra</b> :                       | jan.vyskusaj@xxxxxxx ∣.onmicrosoft.com<br>s79123                                                                            |
| Ďalší postup:                                                         |                                                                                                    |
| <ul> <li>Zdieľajte tie</li> <li>Po prihláse<br/>pokynov na</li> </ul> | ato informácie s používateľmi.<br>ní pomocou dočasného hesla si môžu podľa<br>prihlasovacej stránke vytvoriť vlastné heslo. |
|                                                                       | _                                                                                                    |

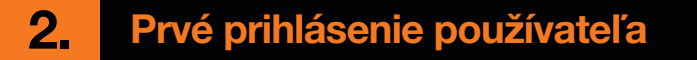

a.

V prehliadači webových stránok si otvorte adresu www.office.com a kliknite na "Prihlásiť sa".

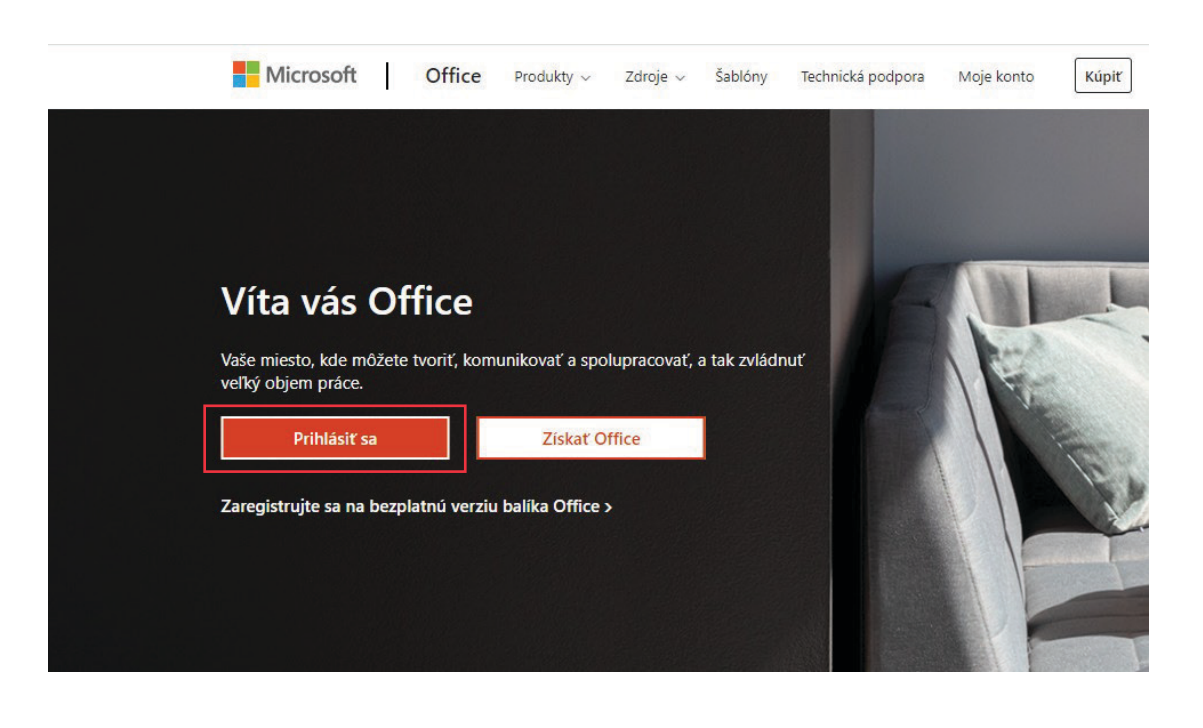

#### b.

Vyplňte vašu e-mailovú adresu (meno používateľa) a kliknite na "**Prihlásiť sa**".

#### C.

Zadajte vaše dočasné heslo, 2x nové heslo a potvrďte "**Prihlásiť sa**".

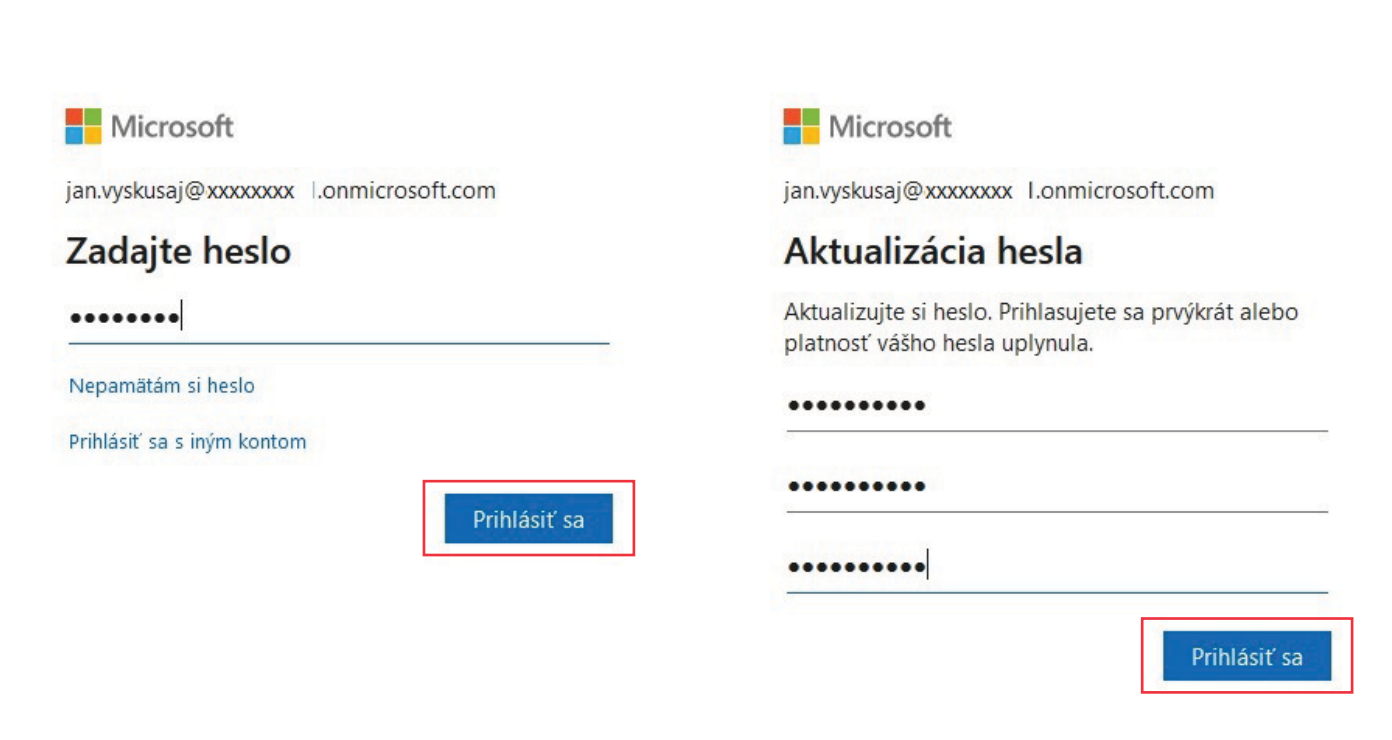

d.

Po úspešnom prihlásení sa zobrazí úvodná obrazovka služby Microsoft 365.

| obrý deň                    |                               |                                                 |                                                                     | Nainštaluj                                     | te si Office |
|-----------------------------|-------------------------------|-------------------------------------------------|---------------------------------------------------------------------|------------------------------------------------|--------------|
| Všetko Moje nedávne Zdieľar | é Obľúbené položky            |                                                 |                                                                     | Napíšte text na filtrovani e zozna <b>v</b> ru | ↑ Nahra      |
| ▶ ∨ Názov                   |                               | Upravené \vee                                   | Zdieľa 🗸                                                            |                                                | ×            |
|                             |                               |                                                 | Ak chcete filtrovať zoznam, zadajte<br>ľubovoľné slovo alebo názov. |                                                |              |
|                             |                               |                                                 | •                                                                   | 1 z 3                                          | Ďalej        |
|                             |                               |                                                 |                                                                     |                                                |              |
|                             |                               | Žiadna aktivita c                               | bsahu                                                               |                                                |              |
|                             | Zdieľajte a spolupracujte s ( | ostatnými. Začať môžete<br>nejaký nahráte a otv | tak, že vytvoríte nový dok<br>voríte.                               | kument alebo                                   |              |
|                             |                               |                                                 | 10 M                                                                |                                                |              |

## a. počítači

- Cez prehliadač webových stránok v prehliadači zadajte adresu www.office.com a prihláste sa. Túto stránku odporúčame pridať do záložiek.
- Cez nainštalované aplikácie v počítači (nie je dostupné pre balík Microsoft 365 Business Basic)

   v prehliadači zadajte adresu www.office.com a prihláste sa. Vpravo hore kliknite na "Nainštalujte si Office" a vyberte možnosť "Prémiové aplikácie balíka Office". Následne sa stiahne inštalačný súbor "OfficeSetup", ktorý otvorte a spustí sa samotná inštalácia balíka. Na záver sa budete musieť do nainštalovanej aplikácie prihlásiť vašimi prihlasovacími údajmi.

| Dobrý deň                      |                                                                                  | Nainštalujte si Office 🔗                                                                                                    |
|--------------------------------|----------------------------------------------------------------------------------|----------------------------------------------------------------------------------------------------|
| Všetko Moje nedávne Zdieľané C | Dbľúbené položky                                                                 | Prémiové aplikácie balíka Office<br>↓ Zahŕňa Outlook, OneDrive for Business, Word,<br>Excel, PowerPoint a ďalšie.                        |
| 🗋 🗸 Názov                      | Upravené 🗸 Zdieľa 🗸                                                              | Ďalšie možnosti inštalácie<br>Vyberte iný jazyk alebo si nainštalujte iné<br>aplikácie, ktoré máte k dispozícii v rámci<br>predplatného. |
|                                |                                                                                  |                                                                                                    |
|                                | Ziadny obľúbený obsah<br>Označte položku zo zoznamu za obľúbenú a my ju dáme sem |                                                                                                    |

Je dostupná aj možnosť "Ďalšie možnosti inštalácie", ktorú vyberte v prípade zmeny jazykovej verzie MS Office alebo inštalácie iných aplikácií v rámci vášho balíka. Podporované sú operačné systémy **MS Windows** a **Mac OS**.

### b. mobile

Dostupné sú aplikácie ako napríklad **Word, Excel, PowerPoint, Outlook, OneDrive, Teams, OneNote, SharePoint, Stream, Dynamics, Planner, To Do** pre mobilné telefóny s operačným systémom **Android** a **iOS**. Tieto stiahnite jednotlivo z obchodu s aplikáciami Google Play alebo App Store.

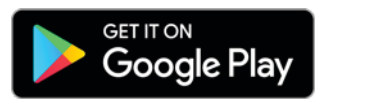

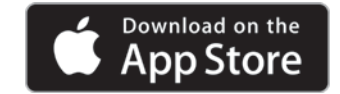